# チュートリアル: SQL Anywhere を使った ASP.NET Web ページの作成

| はじめに                                   | 1  |
|----------------------------------------|----|
| 必要なソフトウェア                              | 1  |
| 概要                                     | 2  |
| SQL Anywhere ASP.NET プロバイダのインストール      | 3  |
| SQL Anywhere ASP.NET プロバイダのスキーマの表示     | 6  |
| ASP.NET Web サイトの作成とエンティティ・データ・モデルの追加   | 9  |
| データを表示するための Web コントロールの作成              | 14 |
| SQL Anywhere ASP.NET Data Provider の構成 | 17 |
| 認証済みユーザに対する個人情報の表示                     | 21 |
| Dynamic Data 機能の有効化                    | 28 |
| SQL Anywhere ASP.NET プロバイダの削除          | 31 |
| まとめとその他のリソース                           | 32 |
|                                        |    |

改訂履歴

バージョン 1.1 - 2010 年 7 月

SQL Anywhere を使った ASP.NET Web ページの作成 バージョン 1.1 - 2009 年 3 月

i

#### はじめに

このホワイトペーパーでは、SQL Anywhere および Visual Studio 2010 を使ってデータベース駆動型の ASP.NET Web サイトを構築する方法を説明します。Web アプリケーションは、単純な企業ディレクトリです。パブリック・ペー ジには、一般的な従業員情報が表示され、パスワードで保護されるセキュア・ページには、詳細な情報が表示され ます。セキュア・ページのデータは、正しい認証情報を使ってログインしてからでないと表示されません。SQL Anywhere ASP.NET プロバイダの使用は、セキュリティ・メカニズムの実装方法として注目されています。各項で は、SQL Anywhere ASP.NET プロバイダのインストール、構成、および設定方法と、SQL Anywhere がアプリケーシ ョンのセキュリティ情報をどのようにデータベースに格納するかなどについて説明します。また、EntityDataSource オブジェクトをデータバインド・サーバ・コントロールにバインドする方法と、.NET Framework 4.0 の新しい Dynamic Data 機能をサンプル Web サイトに統合する方法についても説明します。

#### 必要なソフトウェア

- SQL Anywhere 12 以上 以下の場所から SQL Anywhere Developer Edition を無料で入手できます。 http://www.ianywhere.jp/dl/dl\_evl.html
- ・ Microsoft Visual Studio 2010 および .NET Framework 4.0
- オプションのソース・コード (C# および Visual Basic)

#### 概要

このチュートリアルの内容は、以下のとおりです。

- SQL Anywhere ASP.NET プロバイダをインストールします。
- デモ・データベースに接続し、Sybase Central を使って SQL Anywhere ASP.NET プロバイダのスキーマを表示します。
- ASP.NET Web サイトを作成します。この項では Web サイトを作成し、SQL Anywhere データベース から Web サイトに EDM (Entity Data Model:エンティティ・データ・モデル)を追加します。
- GridView Web コントロールを作成し、EntityDataSource オブジェクトにバインドします。
   GridView コントロールは EDM からデータを取得し、パブリック・ページにそのデータを表示します。
- SQL Anywhere ASP.NET プロバイダを構成します。この項では、web.config ファイルにおける プロバイダの登録方法と ASP.NET 管理ツールの使用方法について説明します。
- 会員専用ページを作成します。このページの情報は、認証されたユーザのみアクセス 可能です。
- ASP.NET 4.0 の Dynamic Data 機能を使って、データの表示をフォーマットします。

### SQL Anywhere ASP.NET プロバイダのインストール

SQL Anywhere ASP.NET プロバイダを使用すれば、SQL Anywhere データベースをバックエンド記憶領域として 使用するセキュリティ・メカニズムを構築できます。ユーザの機密情報の格納および管理のために、必要なスキ ーマを所定のデータベースに追加するためには、SQL Anywhere ASP.NET プロバイダをインストールする必要が あります。

SQL Anywhere には、以下の5種類のプロバイダが含まれています。

- Membership Provider:認証および承認サービスを提供します。
- Roles Provider:役割(ロール)の作成、役割へのユーザの追加、役割の削除に対応するメソッドを提供します。 グループへのユーザの割り当てやパーミッションの管理を行います。
- Profiles Provider : ユーザの基本設定など、ユーザ情報の読み取り、格納、および取得に対応するメソッドを提供します。
- Web Parts Personalization Provider : カスタマイズしたコンテンツや Web ページのレイアウトのロードと格納に対応するメソッドを提供します。
- Health Monitoring Provider : 配備済み Web アプリケーションのステータス監視に対応するメソッドを提供します。

SQL Anywhere ASP.NET プロバイダの詳細については、以下のオンライン・マニュアルを参照してください。

http://dcx.sybase.com/index.html#1201/ja/dbprogramming/aspdotnet-providers.html

SQL Anywhere には、必要なセキュリティ・スキーマをデータベースに追加するためのセットアップ・ウィザードも 用意されています。SQL Anywhere ASP.NET プロバイダは、新しいデータベースにも、既存のデータベースにも追 加できます。わかりやすくするために、以下の手順では SQL Anywhere デモ・データベース (http://dcx.sybase.com/index.html#1201/ja/saintro/fg-sademo.html) を使用します。

#### 手順

1. Windows Explorer を使用して、SQL Anywhere がインストールされているインストール・フォルダを参照 し(以下はデフォルトのインストール・パス)、以下のフォルダを探します。

#### C:**¥**Program Files**¥**SQL Anywhere 12**¥**Assembly**¥**v2

2. SASetupAspNet.exe をダブルクリックし、[ASP.NET Security Schema Setup] ウィザードを実行します。また は、コマンド・ライン・プロンプトからでも SASetupAspNet.exe を実行できます。コマンド・ラインを使用 して SASetupAspNet.exe にアクセスする場合は、疑問符 (-?)引数を使用すると、データベースの構成に関する詳 細なヘルプが表示されます。

|       | ASP.NET Security Schema Setup                                                                                         |
|-------|----------------------------------------------------------------------------------------------------|
| where | This wizard will guide you through installing and uninstalling<br>ASP.NET security features on a SQL Anywhere server. |
| iAny  | © <u>E</u> nglish C Japanese<br>O <u>F</u> rench O <u>C</u> hinese<br>O <u>G</u> erman                                |
|       | Press Next to continue.                                                                                               |
|       | < <u>B</u> ack. <u>N</u> ext> <u>Cancel</u>                                                                           |

- 3. 希望の言語を選択し、[Next] をクリックします。
- 4. [Connection String] に "dsn=SQL Anywhere 12 Demo" と入力し、[Next] をクリックします。ここで、データベース接続のテストも行えます。

| <b>Connect to the Database</b><br>Specify a connection string to connect to the desired database |                                                                                                    |  |  |  |
|--------------------------------------------------------------------------------------------------|----------------------------------------------------------------------------------------------------|--|--|--|
| Connection String:                                                                               | dsn=SQL Anywhere 12 Demo                                                                                                    |  |  |  |
|                                                                                                  | Test Connection                                                                                                    |  |  |  |
| You have the option to<br>already owns, the data<br>provider functionality. T                    | specify the SQL Anywhere database user that will own, or<br>base resources (tables and stored procedures) that enable the<br>his user is 'DBA' by default. |  |  |  |
| Specify Custom Use                                                                               | er DBA                                                                                                    |  |  |  |
|                                                                                                  |                                                                                                    |  |  |  |
|                                                                                                  | < <u>B</u> ack <u>N</u> ext> <u>C</u> ancel                                                                                                    |  |  |  |

5. 必要な機能を追加し(この場合はすべて)、[Next] をクリックします。すでにインストール済みの機能を削除することもできます。

| SQL Anywhere | を使った | ASP.NE | Г Web | ページの作成  | Ì |
|--------------|------|--------|-------|---------|---|
|              | バー   | ージョン   | 1.1 - | 2009年3月 |   |

4

|                                                                                                    |                                                    | <u> </u>                                       |
|----------------------------------------------------------------------------------------------------|----------------------------------------------------|------------------------------------------------|
| Choose Features<br>Select features to add or remove                                                                                                    |                                                    |                                                |
|                                                                                                    | Add                                                | Remove                                         |
| Membership                                                                                                    |                                                    |                                                |
| Roles                                                                                                    |                                                    |                                                |
| Profile                                                                                                    |                                                    |                                                |
| Web Parts Personalization                                                                                                    |                                                    |                                                |
| Web Events (Health Monitoring)                                                                                                    |                                                    |                                                |
| Checking "Add" next to features that are already installed v<br>those features. By default, the data in tables associated will<br>preserved whenever possible. You have the option to turn<br>clean reinstall. | vill cause a re<br>th those featu<br>data preserva | einstall of<br>ures will be<br>ation off for a |
| 🔽 Preserve Data                                                                                                    |                                                    |                                                |
| < <u>B</u> ack                                                                                                    | <u>N</u> ext>                                      | <u>C</u> ancel                                 |

6. インストール内容を確認し、[Finish] をクリックします。

| <b></b>                                       |                |                |                |
|-----------------------------------------------|----------------|----------------|----------------|
| Finished<br>Schema setup completed            |                |                |                |
| Details                                       |                |                |                |
| Engine: demo12<br>Database: demo<br>User: DBA |                |                | <u> </u>       |
| Installing feature: Common                    |                |                |                |
| Installing feature: Membership                |                |                |                |
| Installing feature: Roles                     |                |                |                |
| Installing feature: Profiles                  |                |                |                |
| Installing feature: Personalization           |                |                |                |
| Installing feature: WebEvents                 |                |                | <b>_</b>       |
|                                               |                |                |                |
|                                               | < <u>B</u> ack | <u>F</u> inish | <u>C</u> ancel |

### SQL Anywhere ASP.NET プロバイダのスキーマの表示

前の項のウィザードにより、必要なテーブルおよびストアド・プロシージャがデモ・データベースに追加されました。 いずれも "aspnet\_" というプレフィックスが付いています。この項では、変更する点を示しながら、ログインに関す る機密情報とアプリケーションのセキュリティ情報が、SQL Anywhere でどのように格納されるかについて説明しま す。

#### 手順

 Sybase Central を開き、デモ・データベースに接続します。[Folders] ビューで [Tables] を展開し、ウィザードに よって作成されたテーブルを表示します。以下の図のように、"aspnet\_"というプレフィックスが付いた新し いテーブルが、デモ・データベースに追加されています。これらのテーブルには、Web サイトで使用される セキュリティ・データが格納されます。

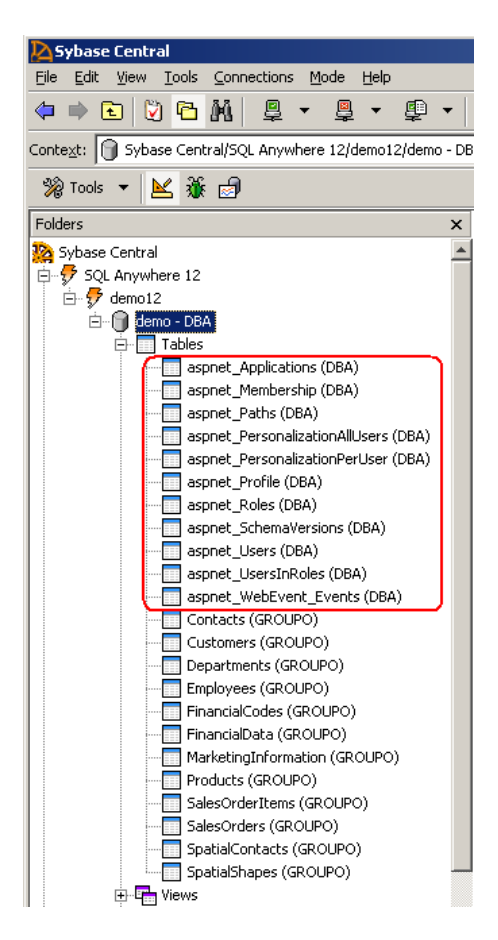

 テーブル aspnet\_Membership をクリックすると、テーブルのカラムが表示されます。このテーブルには、 ユーザのメンバシップ情報が格納されます。たとえば、ユーザ ID (プライマリ・キー)、パスワード、セキ ュリティのための質問、最終ログイン日付など、Web サイトの認証に必要なすべての情報が格納されます。 デフォルトでは、データベースに格納された情報が確実に保護されるように、パスワード形式がハッシュさ れます。

|    | nsi Cor | nstraints   Referencin | g Constra | iints   Inde> | kes   Text Indexes   Trigg | ers Depen | ident View | s Data |       |        |
|----|---------|------------------------|-----------|---------------|----------------------------|-----------|------------|--------|-------|--------|
|    | PKey    | Name                   | ID 🛦      | Object ID     | Data Type                  | Size      | Scale      | Cmp.   | Nulls | Unique |
| 1  |         | ApplicationId          | 1         | 3523          | uniqueidentifier           |           |            |        |       |        |
| 2  | •       | UserId                 | 2         | 3524          | uniqueidentifier           |           |            |        |       |        |
| З  |         | Password               | 3         | 3525          | nvarchar                   | 128       |            |        |       |        |
| 4  |         | PasswordFormat         | 4         | 3526          | integer                    |           |            |        |       |        |
| 5  |         | PasswordSalt           | 5         | 3527          | nvarchar                   | 128       |            |        |       |        |
| 6  |         | MobilePIN              | 6         | 3528          | nvarchar                   | 16        |            |        | ~     |        |
| 7  |         | Email                  | 7         | 3529          | nvarchar                   | 256       |            |        | ~     |        |
| 8  |         | LoweredEmail           | 8         | 3530          | nvarchar                   | 256       |            |        | ~     |        |
| 9  |         | PasswordQuestion       | 9         | 3531          | nvarchar                   | 256       |            |        | ~     |        |
| 10 |         | PasswordAnswer         | 10        | 3532          | nvarchar                   | 128       |            |        | ~     |        |
| 11 |         | IsApproved             | 11        | 3533          | bit                        |           |            | Γ      |       |        |
| 12 |         | IsLockedOut            | 12        | 3534          | bit                        |           |            | Γ      |       |        |
| 13 |         | CreateDate             | 13        | 3535          | datetime                   |           |            | Γ      |       |        |
| 14 |         | LastLoginDate          | 14        | 3536          | datetime                   |           |            | Γ      |       |        |
| 15 |         | LastPasswordCha        | 15        | 3537          | datetime                   |           |            | Γ      |       |        |
| 16 |         | LastLockoutDate        | 16        | 3538          | datetime                   |           |            | Γ      |       |        |
| 17 |         | FailedPasswordAt       | 17        | 3539          | integer                    |           |            | Г      |       |        |
| 18 |         | FailedPasswordAt       | 18        | 3540          | datetime                   |           |            | Г      |       |        |
| 19 |         | FailedPasswordA        | 19        | 3541          | integer                    |           |            | Γ      |       |        |
| 20 |         | FailedPasswordA        | 20        | 3542          | datetime                   |           |            | Γ      |       |        |
| 21 |         | Comment                | 21        | 3543          | long nyarchar              |           |            | П      | •     |        |

3. [Constraints] タブをクリックします。ウィザードにより、カラムに対して適切なキー制約が設定され ていることがわかります。

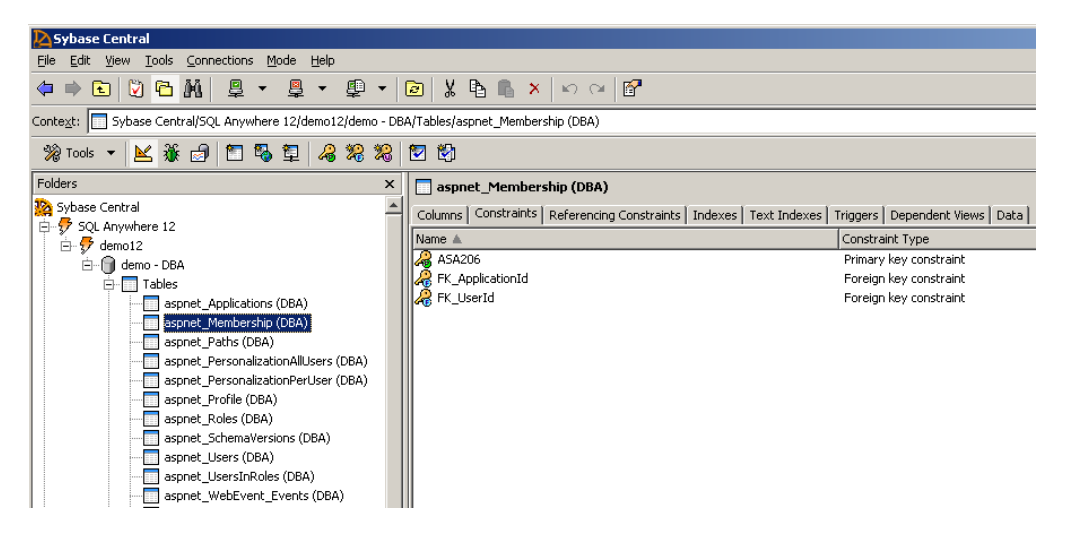

[Folders] ビューで [Procedures and Functions] を展開します。ウィザードにより、各プロバイダで使用可能な操作のプロシージャが追加されています。aspnet\_Membership\_CreateUser プロシージャをクリックすると、SQL コードが表示されます。これは、データベースに新しいユーザ・レコードが挿入されたときに Membership Provider が使用するプロシージャです。

SQL Anywhere を使った ASP.NET Web ページの作成 Version 1.1 - March 2009

| Sybase Central                                            |                                                                |  |  |  |  |  |
|-----------------------------------------------------------|----------------------------------------------------------------|--|--|--|--|--|
| Eile Edit View Iools Connections Mode Help                |                                                                |  |  |  |  |  |
| \$\$ ⇒ € 💟 🖻 ₩ 🚇 • 및 • ₽ • (                              | ← ► ♥ ► ₩ ₽ ▼ ₽ ▼ ₽ ▼ ₽ ▼ ■ × ▷ ○ ₩ □ ♥ ■                      |  |  |  |  |  |
| Context: Sybase Central/SQL Anywhere 12/demo12/demo - DBA | /Procedures & Functions/aspnet_Membership_CreateUser (DBA)     |  |  |  |  |  |
| 💥 Tools 👻 🎉 🛃 🖺 🏷 🏷 🕼 🕼 🗐                                 |                                                                |  |  |  |  |  |
| Folders × = aspnet_Membership_CreateUser (DBA)            |                                                                |  |  |  |  |  |
| Procedures & Functions                                    | SQL Parameters                                                 |  |  |  |  |  |
| aspnet_CheckSchemaVersion (DBA)                           | ALTER PROCEDURE "DBA"."aspnet_Membership_CreateUser"(          |  |  |  |  |  |
| aspnet_Membership_ChangePasswordQu                        | IN @ApplicationName nvarchar(256),                             |  |  |  |  |  |
|                                                           | IN @UserName nvarchar(256),                                    |  |  |  |  |  |
| aspnet_Membership_FindUsers (DBA)                         | IN @Password nvarchar(128),                                    |  |  |  |  |  |
| aspnet_Membership_GetAllUsers (DBA)                       | IN @PasswordSalt nvarchar(128),                                |  |  |  |  |  |
| aspnet_Membership_GetNumberOfUsers                        | IN @Email nvarchar(256),                                       |  |  |  |  |  |
| aspnet_Membership_GetPassword (DBA)                       | IN @PasswordQuestion nvarchar(256),                            |  |  |  |  |  |
| aspnet_Membership_GetPasswordWithFo                       | IN @PasswordAnswer nvarchar(128),                              |  |  |  |  |  |
|                                                           | IN @IsApproved bit,                                            |  |  |  |  |  |
| aspnet_Membership_GetUserByName (DI                       | IN @CurrentTimeUtc datetime,                                   |  |  |  |  |  |
| aspnet_Membership_GetUserByUserId ([                      | IN @UniqueEmail bit DEFAULT 0,                                 |  |  |  |  |  |
| aspnet_Membership_ResetPassword (DB                       | IN @PasswordFormat int DEFAULT 0,                              |  |  |  |  |  |
|                                                           | OUT @UserId uniqueidentifier,                                  |  |  |  |  |  |
| aspnet_Membership_UnlockUser (DBA)                        | OUT @ReturnValue int )                                         |  |  |  |  |  |
| aspnet_Membership_UpdateUser (DBA)                        |                                                                |  |  |  |  |  |
| aspnet_Membership_UpdateUserInfo (Dt                      | ON EXCEPTION RESUME                                            |  |  |  |  |  |
| aspnet_Paths_CreatePath (DBA)                             | BEGIN                                                          |  |  |  |  |  |
| aspnet_Personalization_DeleteAllState ([                  | DECLARE @ApplicationId uniqueidentifier;                       |  |  |  |  |  |
| aspnet_Personalization_FindState (DBA)                    | DECLARE @NewUserId uniqueidentifier;                           |  |  |  |  |  |
| aspnet_Personalization_GetCountOfStat                     | DECLARE @NewUserCreated bit;                                   |  |  |  |  |  |
| aspnet_Personalization_GetPageSettings                    |                                                                |  |  |  |  |  |
| aspnet_Personalization_ResetPageSettir                    | CALL "DBA".aspnet_Applications_CreateApplication(@ApplicationN |  |  |  |  |  |

5. [Indexes] を展開します。パフォーマンスを向上するために、追加されたテーブル用のインデックス も自動的に作成されています。

| Sybase Central                                                                                                    |                                                                                                    |                        |               |                   |        |  |
|----------------------------------------------------------------------------------------------------|----------------------------------------------------------------------------------------------------|------------------------|---------------|-------------------|--------|--|
| File Frit View Tools Connections Mode Help                                                                                                    |                                                                                                    |                        |               |                   |        |  |
|                                                                                                    |                                                                                                    | s:P                    |               |                   |        |  |
|                                                                                                    |                                                                                                    |                        |               |                   |        |  |
| Context: 👩 Sybase Central/SQL Anywhere 12/demo12/demo - DBA/I                                                                                                    | ndexes                                                                                                    |                        |               |                   |        |  |
| % Tools マ 📐 蒹 🗗 🎁                                                                                                    |                                                                                                    |                        |               |                   |        |  |
| Folders ×                                                                                                    | Indexes                                                                                                    |                        |               |                   |        |  |
| 🗗 🗊 Indexes                                                                                                    | indexes l                                                                                                    |                        |               |                   |        |  |
| - Baspnet_Applications - aspnet_Applications (DBA)                                                                                                    |                                                                                                    | Object Name            | Ohiesh Owness | Te days Trans     | Unince |  |
| 🔤 aspnet_Membership - aspnet_Membership (DBA)                                                                                                    | vame 🔺                                                                                                    | Object Name            | Object Owner  | Index Type        | Unique |  |
| - 🔂 aspnet_Paths - aspnet_Paths (DBA)                                                                                                    | aspnet_Applications                                                                                                    | aspnet_Applications    | DBA           | Primary key index | Yes    |  |
| - 🚮 aspnet_PersonalizationAllUsers - aspnet_Persona                                                                                                    | 🚽 🔀 aspnet_PersonalizationAllUsers - aspnet_Persona 🛛 😼 aspnet_Membership aspnet_Membership DBA Primary key index Yes            |                        |               |                   |        |  |
|                                                                                                    | 🚽 🙀 aspnet_PersonalizationPerUser - aspnet_Persona 🛛 😼 aspnet_Paths aspnet_Paths DBA Primary key index Yes                       |                        |               |                   |        |  |
|                                                                                                    | 🕂 🙀 aspnet_Profile - aspnet_Profile (DBA) 🛛 📲 aspnet_PersonalizationAllUsers aspnet_PersonalizationAll DBA Primary key index Yes |                        |               |                   |        |  |
|                                                                                                    | - 🔀 aspnet Roles - aspnet Roles (DBA) 🛛 🛛 🛃 aspnet_PersonalizationPerUser aspnet_PersonalizationPer DBA Primary key index Yes    |                        |               |                   |        |  |
| 🗕 🙀 aspnet_SchemaVersions - aspnet_SchemaVersion 🛛 🙀 aspnet_Profile 🛛 aspnet_Profile 🛛 DBA Primary key index Yes                                                                                                    |                                                                                                    |                        |               | Yes               |        |  |
| aspnet_Noles DBA Primary key index Yes                                                                                                    |                                                                                                    |                        |               | Yes               |        |  |
| aspnet UsersInRoles - aspnet UsersInRoles (DB/                                                                                                    | aspnet_SchemaVersions                                                                                                    | aspnet_SchemaVersions  | DBA           | Primary key index | Yes    |  |
| aspnet WebEvent Events - aspnet WebEvent E                                                                                                    | aspnet_Users                                                                                                    | aspnet_Users           | DBA           | Primary key index | Yes    |  |
| ContactsKey - Contacts (GROUPO)                                                                                                    | aspnet_UsersInRoles                                                                                                    | aspnet_UsersInRoles    | DBA           | Primary key index | Yes    |  |
| Customers (GROUPO)                                                                                                    | aspnet WebEvent Events                                                                                                    | aspnet WebEvent Events | DBA           | Primary key index | Yes    |  |
|                                                                                                    |                                                                                                    | Contacts               | GROUPO        | Primary key index | Yes    |  |
| Employees/ey - Employees (GROUPO)                                                                                                    | CustomersKev                                                                                                    | Customers              | GROUPO        | Primary key index | Yes    |  |
| Einprovedskey - Einproveds (GROUPO)                                                                                                    | DepartmentsKey                                                                                                    | Departments            | GROUPO        | Primary key index | Yes    |  |
| FinancialDataKey, FinancialData (CROLIDO)                                                                                                    |                                                                                                    | Employees              | GROUPO        | Primary key index | Yes    |  |
| Financial/Jackey - Mancial/Jaca (GROUPO)     Financial/Jacakey - Mancial/Jaca (GROUPO)     Financial/Jacakey - Mancial/Jacakey - Manc  |                                                                                                    | EinancialCodes         | GROUPO        | Primary key index | Ves    |  |
| FK_Applicationud - aspnet_Membership (DBA)                                                                                                    | FinancialDataKey                                                                                                    | EinancialData          | GROUPO        | Primary key index | Ves    |  |
| rk_Applicationud - asphet_Paths (DBA)                                                                                                    | EK ApplicationId                                                                                                    | aconet Memberchin      | DBA           | Eoreign key index | No     |  |
| FK_Application1d - aspnet_Roles (DBA)                                                                                                    | EK ApplicationId                                                                                                    | asprict_nondership     | DBA           | Foreign Key Index | No     |  |
| E EV Applicational association association associati association association association associati |                                                                                                    |                        |               |                   |        |  |

### ASP.NET Web サイトの作成とエンティティ・データ・モデルの追加

Visual Studio で定義された任意の SQL Anywhere データベース・プロファイルを使用して、新しいエンティティ・デ ータ・モデル (EDM) を作成できます。以下の手順に従って、ASP.NET Web サイトを作成し、このサイトに SQL Anywhere デモ・データベースを EDM として追加します。

- 1. Visual Studio 2010 を起動します。
- 2. [File] > [New] > [Web Site] を選択します。
- 3. [New Web Site] ダイアログで [ASP.NET Web Site] を選択します。
- 4. 自分で選んだ既知の場所に、この Web サイトを 'Sample\_asp.net' という名前で保存します。

5. Solution Explorer で Web サイト・プロジェクトを右クリックし、ポップアップ・メニューから [Add New Item] > [ADO.NET Entity Data Model] をクリックします。

- 6. [Name] フィールドに SADemo.edmx と入力します。[Add] をクリックします。
- 7. [Yes] をクリックすると、ADO.NET Entity Model がフォルダ App\_Code に追加されます。

| dd New Item - WindowsForms# | upplication 1                          |                   | 2                                                                      |
|-----------------------------|----------------------------------------|-------------------|------------------------------------------------------------------------|
| Installed Templates         | Sort by: Default 🔳 💷 🔠                 | 1                 | Search Installed Templates                                             |
| Visual C# Items Code Date   | Class                                  | Visual C# Items   | Type: Visual C# Items<br>A project item for creating an ADO.NET Entity |
| General<br>Web              | C Interface                            | Visual C# Items   | Data Model.                                                            |
| Windows Forms<br>WPF        | Windows Form                           | Visual ⊂# Items   |                                                                        |
| Reporting<br>Worldlow       | User Control                           | Visual C# Items   |                                                                        |
| Vnline Templates            | Component Class                        | Visual C# Items   |                                                                        |
|                             | User Control (WPF)                     | Visual C# Items   |                                                                        |
|                             | About Box                              | Visual C# Items   |                                                                        |
|                             | ADO.NET Entity Data Model              | Visual C# Items   |                                                                        |
|                             | ADO.NET EntityObject Generator         | Visual C# Items   |                                                                        |
|                             | ADO.NET Self-Tracking Entity Generator | Visual C# Items   |                                                                        |
|                             | Application Configuration File         | Visual C# Items   |                                                                        |
|                             | Application Manifest File              | Visual C# Items   |                                                                        |
|                             | Assembly Information File              | Visual C# Items   |                                                                        |
|                             | Bitmap File                            | Visual C# Items   |                                                                        |
| Salleme a                   | Class Diagram                          | Visual C# Items 💌 |                                                                        |
| parties and participations  |                                        |                   |                                                                        |

8. [Entity Data Model] ウィザードが表示されます。[Generate from database] を選択し、[Next] をクリックします。

| Entity Data Model Wizard                                                                                                    | ? ×      |
|----------------------------------------------------------------------------------------------------|----------|
|                                                                                                    |          |
| What should the model contain?                                                                                                    |          |
|                                                                                                    |          |
| Generate from Empty model<br>database                                                                                                    |          |
|                                                                                                    |          |
| Generates the model from a database. Classes are generated from the model when the project i<br>compiled. This wizard also lets you specify the database connection and database objects to incl | s<br>ude |
| in the model.                                                                                                    |          |
|                                                                                                    |          |
|                                                                                                    |          |
|                                                                                                    |          |
|                                                                                                    |          |
|                                                                                                    |          |
| < <u>Previous</u> <u>Next</u> <u>Finish</u> Canc                                                                                                    | el       |

9. [New Connection] をクリックします。[Data Source] の横の [Change] ボタンをクリックします。[Data source] リス トで [SQL Anywhere] を選択し、[OK] をクリックします。

[Data source] リストに [SQL Anywhere] が表示されていない場合、Visual Studio 用の SQL Anywhere 統合コンポーネントが正しくインストールされていることを確認してください。統合コ ンポーネントをインストールするには、以下の手順を実行します。
1. Visual Studio 2010 を閉じます。
2. コマンド・プロンプトを開き、以下のディレクトリに移動します。 C:¥Program Files¥SQL Anywhere 12¥Assembly¥v2
3. 次に、以下のコマンドを実行します: SetupVSPackage.exe -i

| Change Data Source                                                                                                    | <u>? ×</u>                                                                                                    |
|----------------------------------------------------------------------------------------------------|----------------------------------------------------------------------------------------------------|
| Data source:<br>Microsoft SQL Server<br>Microsoft SQL Server Compact 3.5<br>Microsoft SQL Server Database File<br>SQL Anywhere<br><other><br/>Data grovider:<br/>.NET Framework Data Provider for SK</other> | Description<br>Use this selection to connect to SQL<br>Anywhere 12 using the .NET<br>Framework Data Provider for SQL<br>Anywhere 12 |
| Always use this selection                                                                                                    | OK Cancel                                                                                                    |

10. [ODBC Data Source] の名前をクリックし、[SQL Anywhere 12 Demo] を選択します。[OK] をクリックします。

SQL Anywhere を使った ASP.NET Web ページの作成 バージョン 1.1 - 2009 年 3 月

10

| dd Connection                                            |                                                                  | <u>? ×</u>        |
|----------------------------------------------------------|------------------------------------------------------------------|-------------------|
| Enter information to conne<br>"Change" to choose a diffe | ct to the selected data source<br>rent data source and/or provid | or click<br>der.  |
| Data <u>s</u> ource:                                     |                                                                  |                   |
| SQL Anywhere (SQL Anyw                                   | here 12)                                                         | hange             |
| Data source                                              |                                                                  |                   |
| C None                                                   |                                                                  |                   |
| ODBC <u>d</u> ata source:                                | SQL Anywhere 12 Demo                                             | -                 |
| C Host name:                                             |                                                                  |                   |
| Ser <u>v</u> er name:                                    |                                                                  |                   |
| Data <u>b</u> ase name:                                  |                                                                  |                   |
| -Login information                                       |                                                                  |                   |
| ● Supply user ID and pa                                  | assword                                                          |                   |
| <u>U</u> ser ID:                                         |                                                                  |                   |
| Password:                                                |                                                                  |                   |
| O Use integrated login                                   |                                                                  |                   |
|                                                          | [                                                                | Ad <u>v</u> anced |
| Test Connection                                          | ок                                                               | Cancel            |

11. エンティティ接続文字列の名前を "SAEntities" に変更し、[Next] をクリックします。

| ntity Data Model Wizard                                                                                                    | ? ×        |
|----------------------------------------------------------------------------------------------------|------------|
| Choose Your Data Connection                                                                                                    |            |
| Which data connection should your application use to connect to the database?                                                                                                    |            |
| SQL Anywhere.demo12   New Connection                                                                                                    |            |
| This connection string appears to contain sensitive data (for example, a password) that is requir<br>connect to the database. Storing sensitive data in the connection string can be a security risk. E<br>you want to include this sensitive data in the connection string? | ed to<br>o |
| $ \mathbb{C}$ No, gxclude sensitive data from the connection string. I will set it in my application code.                                                                                                    |            |
| ${f C}$ Yes, include the sensitive data in the connection string,                                                                                                    |            |
| Entity connection string:                                                                                                    |            |
| Data.SQLAnywhere;provider connection string='DataSourceName="SQL Anywhere 12 Demo"                                                                                                    |            |
| Save entity connection settings in App.Config as:                                                                                                    |            |
| SAEntities                                                                                                    |            |
|                                                                                                    |            |
| < <u>P</u> revious <u>N</u> ext > ⊟nish Cano                                                                                                    | el         |

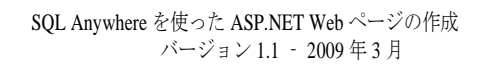

 モデルに含めるデータベース・オブジェクトとしてすべてのデータベース・オブジェクトを選択し、[Finish] をクリックします。実際には、EDM はアプリケーションに必要なオブジェクトだけを含めます。このチュー トリアルでは、簡単にするために、すべてのオブジェクトを追加します。

| Entity Data Model Wizard                                      | ? ×    |
|---------------------------------------------------------------|--------|
| Choose Your Database Objects                                  |        |
| Which database objects do you want to include in your model?  |        |
| W                                                             |        |
|                                                               |        |
|                                                               |        |
| J<br>✓ Pluralize or gingularize generated object names        |        |
| Iinclude foreign key columns in the model<br>Model Namespace: |        |
| Model                                                         |        |
| < Previous Next > Einish                                      | Cancel |

13. SADemo.edmx ファイルを開くと、Entity Designer にモデルが視覚的に表示されます。

SalesOrders エンティティを右クリックし、[Table Mapping] を選択すると、マッピングの詳細情報が表示 されます。以下の図は、データベース・スキーマに対してエンティティが適切にマッピングされている ことを示しています。

| Mappir   | ng Details - SalesOrders    |          |                        |  |  |  |  |  |  |
|----------|-----------------------------|----------|------------------------|--|--|--|--|--|--|
| <b>I</b> | Column                      | Operator | Value / Property       |  |  |  |  |  |  |
|          | ⊡ Tables                    |          |                        |  |  |  |  |  |  |
|          | 🚊 🧕 Maps to SalesOrders     |          |                        |  |  |  |  |  |  |
|          |                             |          |                        |  |  |  |  |  |  |
|          | 🗄 📲 Column Mappings         |          |                        |  |  |  |  |  |  |
|          | 🧾 ID (int)                  | ↔        | 🚰 ID (Int32)           |  |  |  |  |  |  |
|          | 🧾 CustomerID (int)          | ↔        | <b>*</b>               |  |  |  |  |  |  |
|          | 🔲 OrderDate (datetime)      | ↔        | 🚰 OrderDate (DateTime) |  |  |  |  |  |  |
|          | 🧾 FinancialCode (char)      | ↔        | <b>*</b>               |  |  |  |  |  |  |
|          | 🔳 Region (char)             | ↔        | 🚰 Region (String)      |  |  |  |  |  |  |
|          | 🔤 SalesRepresentative (int) | ↔        | <b>*</b>               |  |  |  |  |  |  |
|          |                             |          |                        |  |  |  |  |  |  |

14. Entity Designer を使用して、ASP.NET プロバイダによってデモ・データベースに追加されたテーブルを表示す ることもできます。Entity Designer で何もない部分を右クリックし、[Model Browser] をクリックすると、Model ネ ームスペース内のすべてのエンティティ型の概要が表示されます。

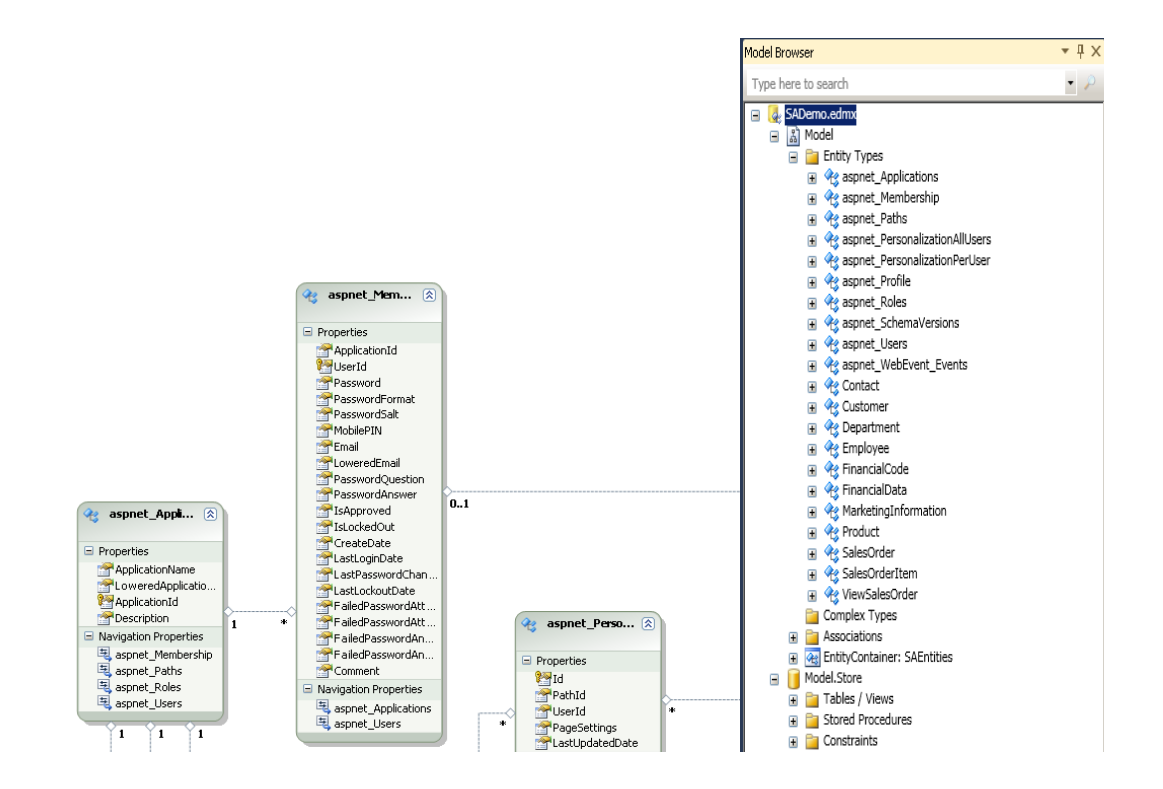

# データを表示するための Web コントロールの作成

ASP.NET プロバイダと Web サイトで使用する Entity Model の設定が完了したので、デフォルト・ページに GridView コントロールを追加し、EntityDataSource にバインドします。このページは、Web サイトのパブリックな領域になります。このページでは、すべてのユーザが認証の必要なく情報を参照できます。

#### 手順

- 1. Default.aspx を開いてデザイン・ビューに切り替えます。ツールボックスから GridView コントロールをドラ ッグし、デフォルトのボディ・コンテンツと置き換えます。
- 2. [GridView Tasks] メニューで、[Choose Data Source] ドロップダウン・リストを表示し、[<New data source...>] を選択します。

| Home       Profile         MainContent (Custom)       Welcome to Our Company Directory         asp:GridView#GridView1       GridView Tasks         Abc       abc         abc       abc         abc       abc                                                                                                    |                        | SP.N                   | ET APP   | LICATION       |                               |
|----------------------------------------------------------------------------------------------------|------------------------|------------------------|----------|----------------|-------------------------------|
| Golumn0       Column1       Column2         abc       abc       abc         abc       abc       abc         abc       abc       abc         abc       abc       abc         abc       abc       abc         abc       abc       abc         abc       abc       abc         abc       abc       abc         abc       abc       abc         abc       abc       abc         abc       abc       abc                                                                                                    | Home                   | Profile                |          |                |                               |
| GridView#GridView#GridView | MainConter             | nt (Custom)            |          |                |                               |
| Column0       Column1       Column2       GridView Tasks         abc       abc       abc       Auto Format         abc       abc       abc       Edit Columns       (None)         abc       abc       abc       Edit Columns       (None)         abc       abc       abc       Edit Columns       Edit Templates                                                                                                    | Welcon<br>asp:GridViev | ne to O<br>w#GridView1 | ur Compa | ny Directory   |                               |
| abc       abc       abc         abc       abc       abc         abc       abc       abc         abc       abc       abc         abc       abc       abc         abc       abc       abc         abc       abc       abc                                                                                                    | Column0                | Column1                | Column2  | Grid¥iew Tasks |                               |
| abc     abc       abc     abc       abc     abc       abc     abc       abc     abc                                                                                                    | abc                    | abc                    | abc      | Auto Format    | (Nana)                        |
| abc     abc       abc     abc       abc     abc       dt     Templates                                                                                                    | abc                    | abc                    | abc      | Edit Columns   | (None)                        |
| abc abc Edit Templates                                                                                                    | abc                    | abc                    | abc      | Add New Column | <new data="" source=""></new> |
|                                                                                                    | abc                    | abc                    | abc      | Edit Templates |                               |
|                                                                                                    |                        | abc                    | abc      |                |                               |

3. [Entity] を選択し、[OK] をクリックします。

| Data Source Co          | onfiguration Wi                | zard          |      |        |          |                                                                                                    | ? X |
|-------------------------|--------------------------------|---------------|------|--------|----------|----------------------------------------------------------------------------------------------------|-----|
| Cł                      | noose a Data                   | Source Ty     | pe   |        |          |                                                                                                    |     |
| <u>W</u> here will th   | ne application (               | get data fron | n?   |        |          |                                                                                                    |     |
| Access<br>Database      | <b>International</b><br>Sector | Entity        | LINQ | object | Site Map | USAN KARAN KARAN |     |
| Connect to an           |                                | Eromowork Ma  |      |        |          |                                                                                                    | _   |
|                         | ADO MET Endoy                  | Framework Mc  |      |        |          |                                                                                                    |     |
| Specify an <u>I</u> D f | or the data sour               | te:           |      |        |          |                                                                                                    |     |
| EntityDataSou           | rce1                           |               |      |        |          |                                                                                                    |     |
|                         |                                |               |      |        |          |                                                                                                    |     |
|                         |                                |               |      |        |          |                                                                                                    |     |
|                         |                                |               |      |        |          |                                                                                                    |     |
|                         |                                |               |      |        | ОК       | Cano                                                                                                    | el  |

4. [Configure Data Source] ウィザードが表示されます。[Named Connection] ドロップダウン・リストから [SAEntities] を選択し、[Next] をクリックします。

| Configure Data Source - EntityDataSource1      | ? ×            |
|------------------------------------------------|----------------|
| Configure ObjectContext                        |                |
| ConnectionString:                              |                |
| Named Connection                               |                |
| SAEntities                                     | •              |
| C Connection String                            |                |
|                                                |                |
|                                                |                |
| DefaultContainerName:                          |                |
| SAEntities                                     | •              |
|                                                |                |
|                                                |                |
|                                                |                |
| < <u>Pr</u> evious <u>Next</u> > <u>Finish</u> | <u>C</u> ancel |

 [EntitySetName] ドロップダウン・リストから [Employees] を選択します。誰でも参照できるパブリック 情報として、[EmployeeID]、[ManagerID]、[Surname]、[GivenName]、[DepartmentID]、[State]、 [Country]、[Phone] を選択します。[Finish] をクリックします。

> SQL Anywhere を使った ASP.NET Web ページの作成 バージョン 1.1 - 2009 年 3 月

15

| Configure Data Source - EntityData | Source1                  | <u>?</u> × |
|------------------------------------|--------------------------|------------|
| Configure Data Sele                | ction                    |            |
| EntitySetName:                     |                          |            |
| Employees                          |                          | -          |
| Entity <u>T</u> ypeFilter:         |                          |            |
| (None)                             |                          | <b>_</b>   |
| Select:                            |                          | _          |
| - Select All (Entity Value)        | City                     | Salary     |
| 🖌 EmployeeID                       | 🔽 State                  | 🔄 🗌 StartD |
| ✓ ManagerID                        | Country                  | 🗌 Termir   |
| Surname                            | PostalCode               | BirthD     |
|                                    |                          | 🔄 Benefi   |
|                                    | Status                   | 🔄 Benefi   |
|                                    |                          |            |
|                                    |                          |            |
| 🗖 Enable automatic inserts         |                          |            |
| 🗖 Enable automatic ypdates         |                          |            |
| Enable automatic deletes           |                          |            |
|                                    | < Previous Next > Einish |            |

 [F5] を押してアプリケーションを実行/デバッグします。必要に応じて、Web.config ファイル内でデバッ グを有効にします(有効にするかどうかを尋ねるダイアログが表示される場合があります)。デフォルト・ ページに、デモ・データベースの Employee テーブルから選択したカラムが表示されます。この情報は、 このページにアクセスできるユーザであれば誰でも参照できます。ページを閉じてアプリケーションを終 了します。

| 2 | Home P          | age - Mozilla Firefo;                    | 6                    |                   |                     |          |         |                | _ 🗆 ×    |
|---|-----------------|------------------------------------------|----------------------|-------------------|---------------------|----------|---------|----------------|----------|
| Đ | le <u>E</u> dit | <u>V</u> iew Hi <u>s</u> tory <u>B</u> o | okmarks <u>T</u> ool | s <u>H</u> elp    |                     |          |         |                |          |
| ( | < >             | - C 🗙 🎸                                  | http:                | //localhost:2359, | /Sample_asp.net/def | ault.asp | x       | 🖒 🔹 🛃 - Google | P        |
|   | ) Home          | Page                                     |                      | +                 |                     |          |         |                | -        |
|   |                 |                                          |                      |                   |                     |          |         |                | <u> </u> |
|   | Mv              | ASP NET                                  |                      | ΑΤΙΟΝ             |                     |          |         |                |          |
|   |                 |                                          |                      |                   |                     |          |         |                | _        |
|   | Home            | About                                    |                      |                   |                     |          |         |                |          |
| Г |                 |                                          |                      |                   |                     |          |         |                |          |
|   | WELC            | OME TO OUR O                             | COMPANY              | DIRECTOR          | Y                   |          |         |                |          |
|   | Emplo           | yeeID ManagerID                          | Surname              | GivenName         | DepartmentID        | State    | Country | Phone          |          |
|   | 102             | 501                                      | Whitney              | Fran              | 100                 | NY       | USA     | 6175553985     |          |
|   | 105             | 501                                      | Cobb                 | Matthew           | 100                 | UT       | USA     | 6175553840     |          |
|   | 129             | 902                                      | Chin                 | Philip            | 200                 | GA       | USA     | 4045552341     |          |
|   | 148             | 1293                                     | Jordan               | Julie             | 300                 | AZ       | USA     | 6175557835     |          |
|   | 160             | 501                                      | Breault              | Robert            | 100                 | PA       | USA     | 6175553099     |          |
|   | 184             | 1576                                     | Espinoza             | Melissa           | 400                 | ME       | USA     | 5085552319     |          |
|   | 191             | 703                                      | Bertrand             | Jeannette         | 500                 | AZ       | USA     | 5085558138     |          |
|   | 195             | 902                                      | Dill                 | Marc              | 200                 | PA       | USA     | 6175552144     |          |
|   | 207             | 1576                                     | Francis              | Jane              | 400                 | FL       | USA     | 5085559022     |          |
|   | 243             | 501                                      | Shishov              | Natasha           | 100                 | UT       | USA     | 6175552755     |          |
|   | 247             | 501                                      | Driscoll             | Kurt              | 100                 | UT       | USA     | 6175551234     |          |
| 4 |                 |                                          |                      |                   |                     |          |         |                | •        |

16

### SQL Anywhere ASP.NET Data Provider の構成

次に、セキュア・ページを Web サイトに追加し、適切なセキュリティ設定を有効にします。また、SQL Anywhere ASP.NET プロバイダを使用するように、アプリケーションを構成する必要があります。以下の手順 は、SQL Anywhere ASP.NET プロバイダの登録方法と、ASP.NET 管理ツールを使ったユーザ情報の管理方法を 示しています。

 Solution Explorer でプロジェクトを右クリックし、[Add Reference] を選択します。[.NET] タブを選択し、 iAnywhere.Web.Security アセンブリへの参照を Web サイトに追加するために、リストから [iAnywhere.Web.Security] を選択します。

| ltered to: .NET Framework 4          |              |            |               |
|--------------------------------------|--------------|------------|---------------|
| Component Name 🔺                     | Version      | Runtime    | Pal 🔺         |
| iAnywhere.QAnywhere.StandAloneClient | 12.0.0.2483  | v2.0.50727 | C:N           |
| iAnywhere.QAnywhere.WS               | 12.0.0.2483  | v2.0.50727 | - C; <b>\</b> |
| iAnywhere.VSIntegration.SQLAnywhere  | 12.0.0.24832 | v2.0.50727 | Cil           |
| iAnywhere.Web.Security               | 12.0.0.2483  | v2.0.50727 | Ci            |
| InfoPath.DomainControl               | 11.0.0.0     | v1.1.4322  | C()           |
| InfoPath.DomainControl               | 11.0.0.0     | v1.1.4322  | C()           |
| InfoPath.DomainControl               | 11.0.0.0     | v2.0.50727 | C()           |
| ISymWrapper                          | 4.0.0.0      | v4.0.30319 | C()           |
| Microsoft.Build                      | 4.0.0.0      | v4.0.30319 | C()           |
| Microsoft.Build.Conversion.v4.0      | 4.0.0.0      | v4.0.30319 | C()           |
| Microsoft.Build.CPPTasks.Common      | 4.0.0.0      | v4.0.30319 | C()           |
| Microsoft.Build.CPPTasks.Itanium     | 4.0.0.0      | v4.0.30319 | Ců            |
| Microsoft.Build.CPPTasks.Win32       | 4.0.0.0      | v4.0.30319 | C()           |
| Microsoft.Build.CPPTasks.x64         | 4.0.0.0      | v4.0.30319 | Cù 🚽          |
|                                      | 4000         |            | للناري        |

2. web.config ファイルを開き、<connectionStrings>要素に接続文字列を追加します(ハイライト部分が変更箇所)。

```
<connectionStrings>
<!--接続文字列の登録-->
<add name="MyConnectionString"
connectionString="dsn=SQL Anywhere 12 Demo"
providerName="iAnywhere.Data.SQLAnywhere" />
<add name="SAEntities"
```

connectionString="metadata=res://\*/App\_Code.SADemo.csdl|res://\*/App\_Code.SADe
mo.ssdl|res://\*/App\_Code.SADemo.msl;provider=iAnywhere.Data.SQLAnywhere;provi der
connection string='UserID=dba;Password=sql;DataSourceName="SQL Anywhere 12
Demo"'"

```
providerName="System.Data.EntityClient" />
</connectionStrings>
```

3. プロバイダごとにエントリを追加し、<machineKey validation="SHA1">を <system.web>要素に追加しま す。SQL Anywhere ASP.NET プロバイダの名前をアプリケーションの "defaultProvider" 属性に追加し ます (ハイライト部分が変更箇所)。

```
<system.web>
  <machineKey validation="SHA1" />
   <compilation debug="true" strict="false" explicit="true" targetFramework="4.0">
      <assemblies>
         <add assembly="System.Security, Version=4.0.0.0, Culture=neutral,
PublicKeyToken=B03F5F7F11D50A3A" />
         <add assembly="System.Data.Entity, Version=4.0.0.0, Culture=neutral,
PublicKeyToken=B77A5C561934E089" />
         <add assembly="System.Data.Entity.Design, Version=4.0.0.0,
Culture=neutral, PublicKeyToken=B77A5C561934E089" />
      </assemblies>
      <buildProviders>
         <add extension=".edmx"
         type="System.Data.Entity.Design.AspNet.EntityDesignerBuildProvider" />
      </buildProviders>
   </compilation>
   <authentication mode="Forms">
      <forms loginUrl="~/Account/Login.aspx" timeout="2880" />
   </authentication>
   <membership defaultProvider="SAMembershipProvider">
      <providers>
         <clear />
         <add name="SAMembershipProvider"
              type="iAnywhere.Web.Security.SAMembershipProvider"
              connectionStringName="MyConnectionString"
              enablePasswordRetrieval="false" enablePasswordReset="true"
              requiresQuestionAndAnswer="false" requiresUniqueEmail="false"
              maxInvalidPasswordAttempts="5" minRequiredPasswordLength="6"
              minRequiredNonalphanumericCharacters="0" passwordAttemptWindow="10"
              applicationName="/"
              passwordFormat="hashed" />
      </providers>
   </membership>
   <profile defaultProvider="SAProfileProvider">
      <providers>
         <clear />
         <add name="SAProfileProvider"</pre>
              type="iAnywhere.Web.Security.SAProfileProvider"
              connectionStringName="MyConnectionString" applicationName="/"
                 commandTimeout="30" />
      </providers>
   </profile>
   <roleManager enabled="true" defaultProvider="SARoleProvider">
      <providers>
         <clear />
         <add connectionStringName="MyConnectionString" applicationName="/"
```

|                                         | commandTi   | neout="30" name="SARoleProvider"      |
|-----------------------------------------|-------------|---------------------------------------|
|                                         | type="iAng  | where.Web.Security.SARoleProvider" /> |
|                                         |             |                                       |
| 1</td <td>oleManager&gt;</td> <td></td> | oleManager> |                                       |
| <td>em.web&gt;</td> <td></td>           | em.web>     |                                       |

SQL Anywhere ASP.NET プロバイダの構成方法の詳細については、以下の API のオンライン・マ ニュアルを参照してください。 http://dcx.sybase.com/index.html#1201/ja/dbprogramming/aspdotnet-providers.html

これで、Web Site Administration Tool を使用して新しいユーザを作成できます。このツールを使用するには、変更を保存してから、Visual Studio 2010 で [Website] メニューの [ASP.NET Configuration] を クリックします。[Provider Configuration] > [Select a different provider for each feature (advanced)] をクリックすると、SAMembershipProvider と SARoleProvider が使用されていることがわかります。

| <b>8</b> | ASP.Net Web App   | plication Ad            | ministration - Mozi             | lla Firefox       |                             |                  |                       | - O ×     |
|----------|-------------------|-------------------------|---------------------------------|-------------------|-----------------------------|------------------|-----------------------|-----------|
| Eile     | <u>E</u> dit ⊻iew | Hi <u>s</u> tory (      | <u>B</u> ookmarks <u>T</u> ools | Help              |                             |                  |                       |           |
|          | ) > • C           | 🗙 🏠                     | http://loca                     | lhost:53637/asp.r | netwebadminfiles/providers/ | 'ManageProvi 🏠 🔹 | Google                | 🔎 🔒       |
|          | ASP.Net Web       | Applicatio              | n Adminis 🔶                     |                   |                             |                  |                       | -         |
| A        | SP.net            | Web Site                | e Administratior                | ı Tool            |                             |                  | <u>How do I use t</u> | his tool? |
| ſ        | Home              | ) (                     | Security                        | l l               | Application                 | l l              | Provider              |           |
|          | Use this pag      | e to selec<br>o Provide | t a provider for                | each feature.     |                             |                  |                       |           |
|          | • StiMemberg      | hipProvider             | e<br>T                          |                   |                             |                  |                       |           |
|          | - Senembersi      | hiperovider             | L,                              | 4                 |                             |                  |                       |           |
|          | Role Provid       | er                      |                                 |                   |                             |                  |                       |           |
|          | SARoleProvi       | ider                    |                                 |                   |                             |                  |                       |           |
|          |                   |                         |                                 |                   |                             |                  |                       |           |
|          |                   |                         |                                 |                   |                             |                  |                       |           |
|          |                   |                         |                                 |                   |                             |                  |                       |           |
|          |                   |                         |                                 |                   |                             |                  |                       |           |
|          |                   |                         |                                 |                   |                             |                  |                       |           |
|          |                   |                         |                                 |                   |                             |                  |                       |           |
|          |                   |                         |                                 |                   |                             |                  |                       | Back      |
|          |                   |                         |                                 |                   |                             |                  |                       | <b>_</b>  |

5. [Security] タブには、ロールの有効化やユーザごとのアクセス・ルールの作成など、Web サ イトの管理タスクを実行するためのさまざまなツールが表示されます。

| 🕙 ASP.Net Web Application Administration - M                                                                                                    | lozilla Firefox                                                                                                    |                                                                                      |                                                       |                                   | <u>- 0 ×</u>   |
|----------------------------------------------------------------------------------------------------|----------------------------------------------------------------------------------------------------|--------------------------------------------------------------------------------------|-------------------------------------------------------|-----------------------------------|----------------|
| <u>File Edit View History Bookmarks To</u>                                                                                                    | ols <u>H</u> elp                                                                                                    |                                                                                      |                                                       |                                   |                |
| 🔇 🔊 - C 🗙 🏠 🗋 http://                                                                                                    | localhost:53637/asp.netwe                                                                                                    | badminfiles/security/secur                                                           | ity.aspx 🏠 🔹                                          | Soogle Google                     | P 🔒            |
| ASP.Net Web Application Adminis                                                                                                    | ÷                                                                                                    |                                                                                      |                                                       |                                   | -              |
| ASP. Web Site Administrat                                                                                                    | tion Tool                                                                                                    |                                                                                      |                                                       | How do I use this                 | <u>s tool?</u> |
| Home Securi                                                                                                    | ity                                                                                                    | Application                                                                          | l l                                                   | Provider                          |                |
| bu can use the Web Site Adminis<br>up users and passwords (authenti<br>controlling access to parts of you<br>By default, user information is sto<br>site. If you want to store user info<br>provider.<br>Use the security Setup Wizard to<br>Click the links in the table to mana | cation), create roles (<br>r application).<br>red in a Microsoft SQL<br>ormation in a different<br><u>configure security step</u><br>age the settings for you | Server Express datab<br>database, use the Pr<br><u>b by step.</u><br>ur application. | create permiss<br>ase in the Data<br>ovider tab to se | a folder of your We               | eb             |
| Users                                                                                                    | Roles                                                                                                    |                                                                                      | Access Rules                                          |                                   |                |
| Existing users: <b>0</b><br><u>Create user</u><br><u>Manage users</u><br><u>Select authentication type</u>                                                                                                    | Existing roles: <b>0</b><br>Disable Roles<br>Create or Manag                                                                                                  | <u>e roles</u>                                                                       | <u>Create access</u><br><u>Manage acces</u>           | <u>: rules</u><br>s rule <u>s</u> |                |
|                                                                                                    |                                                                                                    |                                                                                      |                                                       |                                   |                |

6. [Security] > [Create user] をクリックすると、Web フォームを入力して新しいユーザ・アカウントを作成できます。

| 🕹 ASP.Net Web Application Administr                     | ation - Mozilla Firefox        |                                            |                             | <u> </u>       |
|---------------------------------------------------------|--------------------------------|--------------------------------------------|-----------------------------|----------------|
| Eile Edit <u>V</u> iew History Bookma                   | rks <u>T</u> ools <u>H</u> elp |                                            |                             |                |
| 🔇 🔊 • C 🗙 🏠 🗋                                           | http://localhost:53637/a       | sp.netwebadminfiles/security/users/addUser | ☆ • <mark>왕</mark> • Google | P S            |
| ASP.Net Web Application Adm                             | inis 🔶                         |                                            |                             | -              |
|                                                         |                                |                                            |                             | -              |
| ASP.net Web Site Adm                                    | inistration Tool               |                                            |                             | e this tool? 🕐 |
| Home                                                    | Security                       | Application                                | Provider                    |                |
| Create User<br>Sign Up for Your                         | New Account                    | Roles<br>No roles have been defined.       | l                           |                |
| User Name:<br>Password:<br>Confirm Password:<br>E-mail: |                                |                                            |                             |                |
| ☑ Active User                                           | _ Create User                  |                                            |                             | Back           |
|                                                         |                                |                                            |                             |                |
|                                                         |                                |                                            |                             |                |

7. [ASP.NET Web Application Administration] ページを閉じます。

#### 認証済みユーザに対する個人情報の表示

これで、ログインしている従業員のみ利用可能な、従業員のプロファイル情報が表示される2番目のページを作 成できます。簡単にするために、Employee テーブルにすでに情報が存在するユーザを登録します(ユーザ名として 名を使用)。組み込みの About.aspx ファイルの名前を変更し、個人情報を表示する従業員プロファイル・ページに なるようカスタマイズします。Visual Studio には、強化された ASP.NET Web サイト・テンプレートも用意され ています。このテンプレートには、基本的なメンバシップ機能がすでに構成済みの組み込みアカウント・ フォルダが含まれています。以下の手順では、これらのテンプレートを利用して、サンプル・アプリケー ションを設定します。

1. Solution Explorer で About.aspx ファイルを右クリックし、[Rename] をクリックします。ファイル名を Profile.aspx に変更します。対応するコード・ファイルも自動的に名前が変更されます。

 メニュー項目名がファイル名と一致するように、マスタ・ページのメニュー・バーを編集する必要があ ります。site.master ファイルを開いてデザイン・ビューに切り替えます。ナビゲーション・メニューを探 し、その横の [>]ボタンをクリックします。[Edit Menu Items] を選択し、Menu Item Editor で2番目のメニ ュー項目の URL を "~/Profile.aspx" に置き換え、Text プロパティを [Profile] に変更します。[OK] をクリ ックします。

| Menu Item Editor | ? :                                         |
|------------------|---------------------------------------------|
| Items:           | Properties:                                 |
| 😫 🏗 🗙 🖢 🔶 🍜 🏦    |                                             |
| Home             | Enabled True                                |
| ····· Profile    | ImageUrl                                    |
|                  | NavigateUrl ~/Profile.aspx                  |
|                  | PopOutImageU                                |
|                  | Selectable True                             |
|                  | Selected False                              |
|                  | SeparatorImage                              |
|                  | Target                                      |
|                  | Text Profile                                |
|                  | ToolTip                                     |
|                  | <b>Yalue</b><br>The value of the menu item. |
|                  | OK Cancel                                   |

ソース・ビューに切り替えると、ナビゲーション・メニューのマークアップが以下のように表示されるはずです。

```
<asp:Menu ID="NavigationMenu"
runat="server"
CssClass="menu"
EnableViewState="false"
IncludeStyleBlock="false"
Orientation="Horizontal">
<Items>
<asp:MenuItem NavigateUrl="~/Default.aspx" Text="Home"/>
<asp:MenuItem NavigateUrl="~/Profile.aspx" Text="Profile"/>
</Items>
</asp:Menu>
```

 ログイン成功後に、このプロファイル・ページにユーザが自動的にリダイレクトされるように、デフォルト のログイン・テンプレートを編集します。Account/Login.aspx を開き、デザイン・ビューで Login コントロー ルを右クリックし、[Properties] をクリックします。DestinationPageURL プロパティに対して Profile.aspx を設 定します。

| Properties                                                                                                    | <b>*</b> ⊡ ×                                                                      |
|----------------------------------------------------------------------------------------------------|-----------------------------------------------------------------------------------|
| LoginUser System.Web.UI.W                                                                                                    | ebControls.Login 🔹                                                                |
| ∄2↓ 🔲 🖋 🖂                                                                                                    |                                                                                   |
| Accessibility                                                                                                    | ·                                                                                 |
| AccessKey                                                                                                    |                                                                                   |
| TabIndex                                                                                                    | 0                                                                                 |
| Appearance                                                                                                    |                                                                                   |
| FailureText                                                                                                    | Your login attempt was not su                                                     |
| Font                                                                                                    |                                                                                   |
| UserName                                                                                                    |                                                                                   |
| Behavior                                                                                                    |                                                                                   |
| ClientIDMode                                                                                                    | Inherit                                                                           |
| DestinationPageUrl                                                                                                    | ~/Profile.aspx                                                                    |
| Enabled                                                                                                    | True                                                                              |
| EnableTheming                                                                                                    | True                                                                              |
| EnableViewState                                                                                                    | False                                                                             |
| FailureAction                                                                                                    | Refresh                                                                           |
| RememberMeSet                                                                                                    | False                                                                             |
| SkinID                                                                                                    |                                                                                   |
| ToolTip                                                                                                    |                                                                                   |
| ViewStateMode                                                                                                    | Inherit —                                                                         |
| Visible                                                                                                    | True                                                                              |
| VisibleWhenLoggedIn                                                                                                    | True                                                                              |
| 🗉 Data                                                                                                    |                                                                                   |
| (Expressions)                                                                                                    | -                                                                                 |
| DestinationPageLirl                                                                                                    |                                                                                   |
| The LIRL that the user is directed                                                                                                    | d to upop successful login                                                        |
|                                                                                                    | a to apont according in                                                           |
| EnableWiewState FailureAction RememberMeSet SkinID TooTrp ViewStateMode Visible VisibleWhenLoggedIn Data (Expressions) DestinationPageUrl The URL that the user is directe | False<br>Refresh<br>False<br>Inherit<br>True<br>True<br>to upon successful login. |

4. Profile.aspx を開き、MainContent プレースホルダのデフォルト行を削除します。次に、Label コントロール、 LoginName コントロール、および DetailsView コントロールを MainContent プレースホルダにドラッグ・ア ンド・ドロップします。

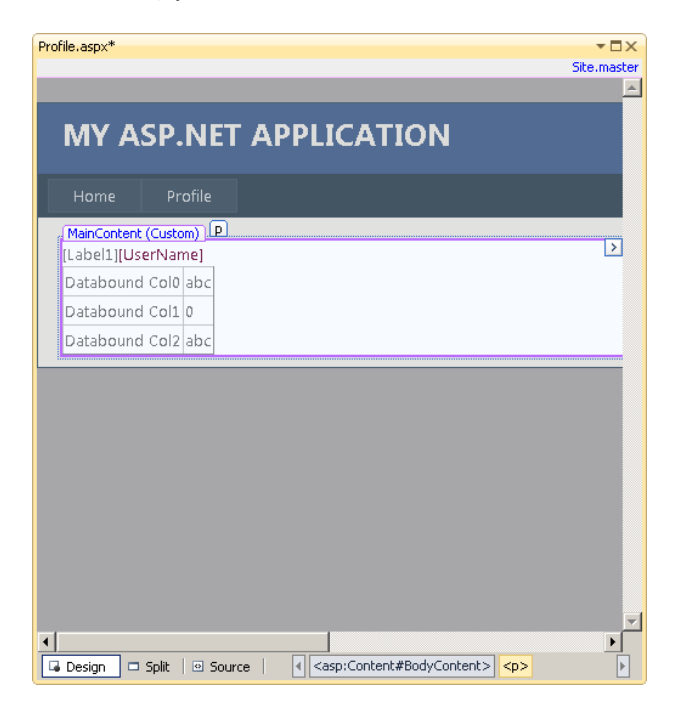

SQL Anywhere を使った ASP.NET Web ページの作成 バージョン 1.1 - 2009 年 3 月

- 5. [Details View Tasks] メニューで、[Choose Data Source] ドロップダウン・リストを表示し、[<New data source...>] を選択します。パブリック・ページの場合と同様に、新しい Entity DataSource を追加します。
- 6. [Entity]を選択し、[OK]をクリックします。
- 7. [Named Connection] ドロップダウン・リストから [SAEntities] を選択し、[Next] をクリックします。
- 8. [EntitySetName] ドロップダウン・リストから [Employees] を選択します。今回は、テーブルのすべてのカ ラムを選択します。[Finish] をクリックします。

| Configure Data Source - EntityDat | aSource1                 | ? ×           |
|-----------------------------------|--------------------------|---------------|
| Configure Data Sel                | ection                   |               |
| EntitySetName:                    |                          |               |
| Employees                         |                          |               |
| EntityTypeFilter:                 |                          |               |
| (None)                            |                          | •             |
| Select:                           |                          |               |
| Select All (Entity Value)         | City                     | Salary        |
| EmployeeID                        | State                    | StartD        |
| ManagerID                         | Country                  | 🗌 Termir      |
| Surname                           | PostalCode               | 🗌 BirthD      |
| GivenName                         | Phone                    | 🗌 Benefi      |
| DepartmentID                      | Status                   | 🗌 Benefi      |
| Street                            | SocialSecurityNumber     | 🗌 Benefi      |
| •                                 |                          | F             |
| Enable automatic inserts          |                          |               |
|                                   |                          |               |
| Imable automatic updates          |                          |               |
| Enable automatic deletes          |                          |               |
|                                   |                          |               |
|                                   | < Previous Next > Einish | <u>Cancel</u> |

9. DetailsView コントロールの下に新しい EntityDataSource が表示されます。これを右クリックし、[Properties] を選択します。

- [Properties] メニューの横の [Where] ボタンをクリックして式エディタを開きます。[Add Parameter] を クリックし、[name] フィールドに "emp\_name" と入力します。 [Parameter Source] ドロップダウ ン・リストから [Session] を選択し、[Session] フィールドに "uid" と入力します。[Where Expression] フ ィールドに "it.GivenName=@emp\_name" と入力します。
- 11. [Show advanced properties] をクリックし、[DbType] ドロップダウン・リストから [String] を選択しま す。[OK] をクリックして式エディタを閉じます。

| E | Rpression Edito      | r<br>generate the Where expressi | on based on  | the provided parameters.                                                      | <u>?</u> ×                                                |
|---|----------------------|----------------------------------|--------------|-------------------------------------------------------------------------------|-----------------------------------------------------------|
|   | Where Expressio      | in:                              |              |                                                                               |                                                           |
|   | it.GivenName =       | @emp_name                        |              |                                                                               | ×                                                         |
|   | Param <u>e</u> ters: |                                  |              | Parameter <u>s</u> ource:                                                     |                                                           |
|   | Name                 | Value                            | \$           | Session                                                                       |                                                           |
|   | emp_name             | Session("uid")                   |              | Drenevkies                                                                    |                                                           |
|   |                      |                                  |              | Properties:                                                                   | -                                                         |
|   |                      |                                  | $\mathbf{x}$ | ConvertEmptyStringToNull<br>DbType                                            | Irue<br>String                                            |
|   |                      |                                  | _            | DefaultValue                                                                  | string <u>·</u>                                           |
|   |                      |                                  |              | Direction                                                                     | Input                                                     |
|   |                      |                                  |              | Name                                                                          | emp_name                                                  |
|   |                      |                                  |              | SessionField                                                                  | uid                                                       |
|   |                      |                                  |              | Size                                                                          | 0                                                         |
|   |                      |                                  |              | Туре                                                                          | Empty                                                     |
|   |                      |                                  |              | DbType<br>The database type of the param<br>the Type property will be used in | eter. If this property is set to DbType.Object,<br>stead. |
|   |                      | Add Parameter                    | 1            |                                                                               |                                                           |
|   |                      |                                  |              | Hide advanced properties                                                      | <u>QK</u> <u>Cancel</u>                                   |

24

```
12. Profile.aspx ページの Page_Load イベントに以下のコードを挿入します。
   [C#]
      //ユーザがログインしたかどうか確認
      if (User.Identity.IsAuthenticated)
      {
         //ユーザ名を取得してセッション変数として保存
         var user = User.Identity;
         Session["uid"] = user.Name;
         //ログイン情報を表示
         Label1.Text = "You are logged in as ";
      }
      else {
          Session["uid"] = "";
         Label1.Text = "Hello Guest! Please sign in to view your profile.";
      }
  [VB]
          ・ユーザがログインしたかどうか確認
          If User.Identity.IsAuthenticated Then
             ・ユーザ名を取得してセッション変数として保存
            Dim user As MembershipUser = Membership.GetUser()
            Session("uid") = user.UserName.ToString
            Label1.Text = "You are logged in as "
          Else
                     SQL Anywhere を使った ASP.NET Web ページの作成
                                 バージョン 1.1 - 2009 年 3 月
```

```
Session("uid") = ""
Label1.Text = "Hello Guest! Please sign in to view your profile." End
If
```

13. [F5] を押すとページが表示されます。ユーザがサインインしていないことを示すメッセージがラベル に表示されます。

| 🕗 Profile - Mozilla Firefox |                                              |                    |
|-----------------------------|----------------------------------------------|--------------------|
| Eile Edit View History      | <u>3</u> ookmarks <u>T</u> ools <u>H</u> elp |                    |
| 🔇 🔊 - C 🗙 🔞                 | http://localhost:113! 🏠                      | · 🛐 · Google 🔎 📑 🤱 |
| 🗋 Profile                   | ÷                                            | -                  |
|                             |                                              | <u> </u>           |
|                             |                                              |                    |
| WIT ASP.INLT                | AFFLICATION                                  |                    |
| Home Profile                |                                              |                    |
| Hello Guest! Please sign ir | to view your profile.                        |                    |
|                             |                                              |                    |
|                             |                                              |                    |
|                             |                                              |                    |
|                             |                                              |                    |
| •                           |                                              | <b>V</b>           |

14. ページの右上隅の [Log in] をクリックします。[Register] をクリックし、ユーザ名として "Matthew" (レ コードがデモ・データベースにすでに存在する従業員) を入力します。[password] にパスワードを設定 します。[Create User] をクリックします。

| 😢 Register - Mozilla Firefox                                                             | _ 🗆 🗵    |
|------------------------------------------------------------------------------------------|----------|
| Eile Edit View History Bookmarks Iools Help                                              |          |
| 🕜 💽 - C 🗙 🏠 📄 http://localhost:2359/Sample_asp.net/Account/Register.aspx?Re 🏠 🔹 🔀 - Goog | le 🔎     |
| Register 🔅                                                                               |          |
|                                                                                          | <u> </u> |
| My ASP.NET Application                                                                   |          |
|                                                                                          |          |
| Home Profile                                                                             |          |
| CREATE A NEW ACCOUNT                                                                     |          |
|                                                                                          |          |
| Use the form below to create a new account.                                              |          |
| Passwords are required to be a minimum of 6 characters in length.                        |          |
| A securit Information                                                                    |          |
| Account information                                                                      |          |
| User Name:                                                                               |          |
| Matthew                                                                                  |          |
| E-mail:                                                                                  |          |
| mat@abc.com                                                                              |          |
| Decement                                                                                 |          |
| •••••••                                                                                  |          |
|                                                                                          |          |
| Coninni Password:                                                                        | _        |
|                                                                                          |          |
|                                                                                          | -        |
|                                                                                          |          |

15. ホーム・ページにはパブリック情報が表示され、プロファイル・ページの DetailsView

コントロールには、ユーザ Matthew の個人情報が、Employee テーブルのすべてのカラムを使って表示されます。

| Profile - Mozilla Firefox                      |                              | <b>_</b>                                                     | ۵× |
|------------------------------------------------|------------------------------|--------------------------------------------------------------|----|
| ile <u>E</u> dit <u>V</u> iew Hi <u>s</u> tory | <u>B</u> ookmarks            | Tools Help                                                   |    |
| <>- C ×                                        | 🏠 🗋 h                        | ttp://localhost:2359/Sample_asp.net/Profile.a 🏠 👻 🔀 🗧 Google | P  |
| Profile                                        |                              | *                                                            | -  |
|                                                |                              |                                                              |    |
| Home Profile                                   |                              |                                                              |    |
| You are logged in as N                         | fatthew                      |                                                              |    |
| EmployeeID                                     | 105                          |                                                              |    |
| ManagerID                                      | 501                          |                                                              |    |
| Surname                                        | Cobb                         |                                                              |    |
| GivenName                                      | Matthew                      |                                                              |    |
| DepartmentID                                   | 100                          |                                                              |    |
| Street                                         | 7 Pleasant<br>Street         |                                                              |    |
| City                                           | Grimsby                      |                                                              |    |
| State                                          | UT                           |                                                              |    |
| Country                                        | USA                          |                                                              |    |
| PostalCode                                     | 02154                        |                                                              |    |
| Phone                                          | 6175553840                   |                                                              |    |
| Status                                         | A                            |                                                              |    |
| SocialSecurityNumber                           | 052345739                    |                                                              |    |
| Salary                                         | 62000.000                    |                                                              |    |
| StartDate                                      | 01/01/1985<br>12:00:00<br>AM |                                                              |    |
| TerminationDate                                |                              |                                                              |    |
| BirthDate                                      | 04/12/1960<br>12:00:00<br>AM |                                                              |    |
| BenefitHealthInsurance                         | V                            |                                                              |    |
| BenefitLifeInsurance                           | V                            |                                                              |    |
| BenefitDayCare                                 | Γ                            |                                                              |    |
| Sex                                            | м                            |                                                              |    |
| L                                              | ·]                           |                                                              | ЪĽ |

- 16. [Log out] をクリックし、再びページにアクセスします。ユーザが認証されていないため、情報が表示されなくなります。
- 17. Web ブラウザを閉じます。
- 18. Sybase Central に戻って [Tables] を展開し、テーブル aspnet\_users を選択してデータを表示します。ユーザ "Matthew"の認証情報が格納された新しいローが作成されています。

| Sybase Central                                                                                                    |                                       |                    |                           |                |                 |                           |
|----------------------------------------------------------------------------------------------------|---------------------------------------|--------------------|---------------------------|----------------|-----------------|---------------------------|
| Eile Edit View Tools Connections Mode Help                                                                                                    |                                       |                    |                           |                |                 |                           |
|                                                                                                    | 😰 🕶 🔀 🛣 🗡                             | K) (24 🗗           |                           |                |                 |                           |
| Context: Sybase Central/SQL Anywhere 12/demo12/                                                                                                    | 2/demo - DBA/Tables/aspnet_Users (DB/ | N)                 |                           |                |                 | •                         |
| % Tools 🔻 🔟 🐞 🕼 🛅 🖏 🛱 🔽                                                                                                    |                                       |                    |                           |                |                 |                           |
| Folders X                                                                                                    | aspnet_Users (DBA)                    |                    |                           |                |                 |                           |
| se Central                                                                                                    | Columns   Constraints   Referencing   | Constraints   Inde | exes   Text Indexes   Tri | iggers Depende | nt Views   Data |                           |
| QL Anywhere 12                                                                                                    | ApplicationId UserId                  | UserName           | LoweredUserName           | MobileAlias    | IsAnonymous     | LastActivityDate          |
| demoi2                                                                                                    | 1 CF723CD3-EBD6 6AEAEA37.             | Matthew            | matthew                   | (NULL)         |                 | 0 2010-07-16 20:19:31.427 |
| Tables                                                                                                    |                                       | a posta se se se   | Protection of             | 100-000 C      |                 |                           |
| aspiret_PersonalizationAllUsers (DBA)<br>aspiret_PersonalizationAllUsers (DBA)<br>aspiret_PersonalizationAllUsers (DBA)<br>aspiret_PersonalizationAllUsers (DBA)<br>aspiret_Roles (DBA)<br>aspiret_Schematersions (DBA)<br><b>Spriet_Users (DBA)</b><br>aspiret_UsersInRoles (DBA)<br>Contacts (GROUPO)<br>Customers (GROUPO)<br>Customers (GROUPO)<br>FinancialData (GROUPO)<br>FinancialData (GROUPO)<br>SalesOrderItems (GROUPO)<br>SalesOrderItems (GROUPO)<br>SalesOrderItems (GROUPO) | 4                                     |                    |                           |                |                 |                           |

 テーブル aspnet\_Membership を選択し、[Data] タブをクリックします。Matthew のメンバシップ情報を格納 するための新しいローが追加されています。Profiles Provider など、他の ASP.NET プロバイダを使用する場 合、Sybase Central を使用して対応するテーブルに格納されているデータを確認したり管理したりできます。

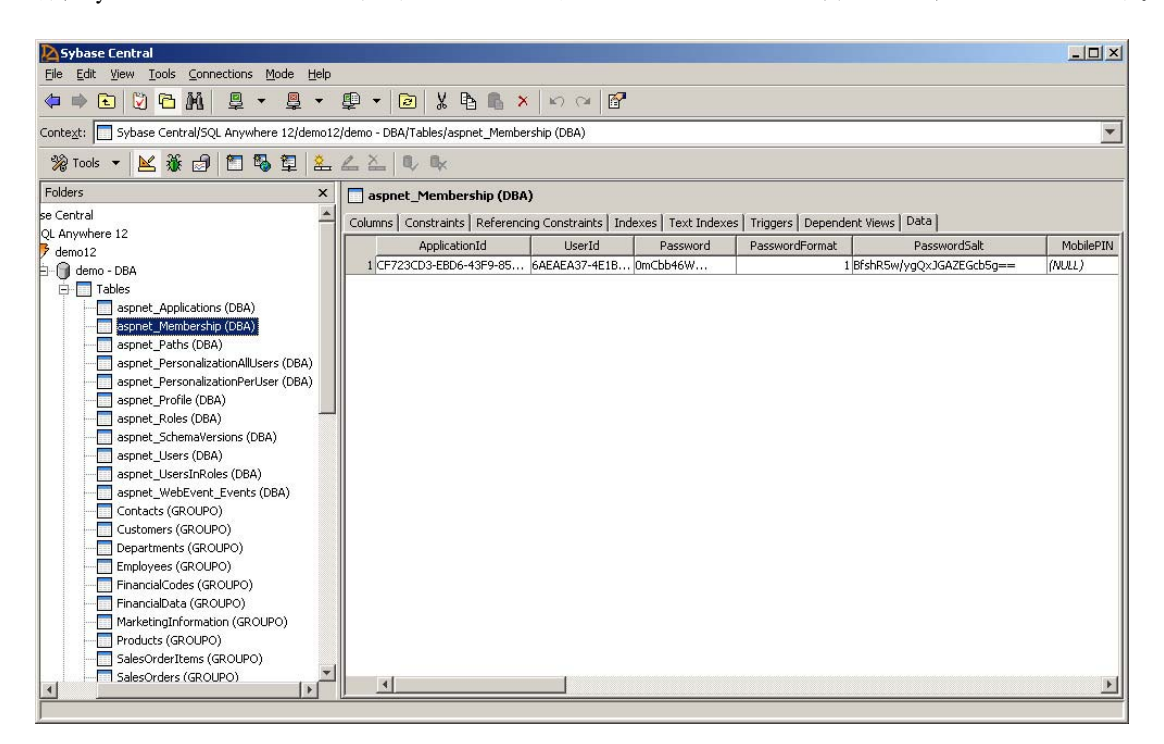

### Dynamic Data 機能の有効化

データ駆動型 Web アプリケーションの場合、通常は、データベースから取得したデータの外観と動作をカスタマイズする必要があり ます。Dynamic Data 機能を使用しない場合、希望するフォーマットでデータが表示されるように、プログラマが SQL 文を操作する必要がありますが、これはうんざりする作業であるうえ、コードの読みやすさが低下します。 ASP.NET Dynamic Data は、実行時にデータ・エンティティの外観と動作を推測し、そこからユーザ・インタフェース の動作を導き出すことにより問題を解決します。ほんの少しの手順とわずかなコードの記述だけで、.NET 4.0 の Dynamic Data 機能を利用して、SQL Anywhere データベースに格納されているデータの表示をフォーマットできます。

#### 手順

 単純な Web サイトを実行し、ユーザ Matthew としてログインします。StartDate および BirthDate カラムの データ・フォーマットが、希望するフォーマットで表示されていません。データベースには時間情報がない ため、12:00:00AM という時刻が自動的に生成されます。これら2つの日付が標準的な YYYY-MM-DD フォ ーマットで表示されるように、Employee クラスを修正します。

また、TerminationData フィールドは空ですが、これはデータベースにレコードが存在しないということです。 そこで、データが null の場合に表示されるデフォルト値を設定します。Web アプリケーションを閉じます。

2. Visual Studio に戻り、新しいクラスのファイルをフォルダ App\_Code に追加し、この新しいファイルに Employee.cs または Employee.vb という名前を付けます。

3. 追加したファイルに以下のコード行を挿入します。

```
[C#]
using System.Web.DynamicData;
using System.ComponentModel.DataAnnotations;
```

```
namespace Mode1 {
```

}

} }

```
//Employee 部分クラスを拡張
[MetadataType(typeof(EmployeeMeta))]
public partial class Employee {
```

public class EmployeeMeta

//StartDate カラムを再フォーマット
[DisplayFormat(DataFormatString="{0:yyyy-MM-dd}")]
public object StartDate { get; set; }

[DisplayFormat(DataFormatString="{0:yyyy-MM-dd}")]
public object BirthDate { get; set; }

```
//TerminationDate カラムのデフォルト値を設定
[DisplayFormat(NullDisplayText="N/A")]
public object TerminationDate { get; set; }
```

```
28
```

[VB]

```
Imports Microsoft.VisualBasic
Imports System.ComponentModel.DataAnnotations
Imports System.Web.DynamicData
```

```
Namespace Model
```

```
<MetadataType(GetType(EmployeeMeta))> _
Partial Public Class Employee
End Class
```

Public Class EmployeeMeta

```
<DisplayFormat(DataFormatString:="{0:yyyy-MM-dd}")> _
    Public Property StartDate() As Object
        Get
        End Get
        Set(ByVal value As Object) End
        Set
    End Property
    <DisplayFormat(DataFormatString:="{0:yyyy-MM-dd}")> _
    Public Property BirthDate() As Object
        Get
        End Get
        Set(ByVal value As Object) End
        Set
    End Property
    <DisplayFormat(nulldisplaytext:="N/A")> _
    Public Property TerminationDate() As Object
        Get
        End Get
        Set(ByVal value As Object) End
        Set
    End Property
End Class
```

End Namespace

4. Open Profile.aspx and switch to Source view. Replace the markup for the GridView control and the EntityDataSource object with the following lines:

SQL Anywhere を使った ASP.NET Web ページの作成 バージョン 1.1 - 2009 年 3 月

29

ContextTypeName="Model.SAEntities" EntityTypeFilter="" Select=""> <whereParameters> <asp:SessionParameter DefaultValue="" Name="emp\_name" SessionField="uid" DbType="String" /> </whereParameters> </asp:EntityDataSource>

これにより、DetailsView コントロールのバインド・フィールドが削除され、Dynamic Data がデータをフォーマットするようになります。

5. Profile.aspx ページの Page\_Load イベントに以下の行を追加します。

[C#]

DetailsView1.EnableDynamicData(typeof(Model.Employee));

[VB]

DetailsView1.EnableDynamicData(GetType(Model.Employee))

6. ここで Web サイトを再び実行し、ユーザ Matthew としてログインします。StartDate、BirthData、および TerminationDate フィールドの表示フォーマットの変更が、Employee コード・ファイル内の注釈に従って行わ れています。

| Profile - Mozilla Firefox            |                                 |                                                           |
|--------------------------------------|---------------------------------|-----------------------------------------------------------|
| e <u>E</u> dit ⊻iew Hi <u>s</u> tory | <u>B</u> ookmarks <u>T</u> ools | Help                                                      |
|                                      | A bttp://                       |                                                           |
|                                      |                                 | localitost.2559/Jampie_asp.net/Profile.2 💭 - 📑 🖓 Google 🔰 |
| Profile                              |                                 | ÷                                                         |
|                                      |                                 |                                                           |
|                                      |                                 |                                                           |
| My ASP.NE                            | T Applica                       | ATION                                                     |
|                                      |                                 |                                                           |
| Home Profile                         |                                 |                                                           |
|                                      |                                 |                                                           |
| You are logged in as N               | Aatthew                         |                                                           |
| EmployeeID                           | 105                             |                                                           |
| ManagerID                            | 501                             |                                                           |
| Surname                              | Cobb                            |                                                           |
| GivenName                            | Matthew                         |                                                           |
| DepartmentID                         | 100                             |                                                           |
| Street                               | 7 Pleasant Street               |                                                           |
| City                                 | Grimsby                         |                                                           |
| State                                | UT                              |                                                           |
| Country                              | USA                             |                                                           |
| PostalCode                           | 02154                           |                                                           |
| Phone                                | 6175553840                      |                                                           |
| Status                               | А                               |                                                           |
| SocialSecurityNumber                 | 052345739                       |                                                           |
| Salary                               | 62000.000                       |                                                           |
| StartDate                            | 1985-01-01                      |                                                           |
| TerminationDate                      | N/A                             |                                                           |
| BirthDate                            | 1960-12-04                      |                                                           |
| BenefitHealthInsurance               |                                 |                                                           |
| BenefitLifeInsurance                 | V                               |                                                           |
|                                      | E                               |                                                           |
| BenefitDayCare                       | 1                               |                                                           |

7. Web ブラウザを閉じます。これでチュートリアルは終了です。

# SQL Anywhere ASP.NET プロバイダの削除

デモ・データベースを元の状態に戻したい場合、SQL Anywhere ASP.NET プロバイダをアンインストールする必要 があります。

- 1. インストールの項で説明した [ASP.NET Security Schema Setup] ウィザードを起動し、デモ・データベース に接続します。
- 2. 削除するすべての機能を選択し、3番目の手順で [Preserve Data] の選択を解除して、ウィザードを完了します。
- 3. ウィザードにより、デモ・データベースから SQL Anywhere ASP.NET プロバイダのテーブルが削除されます。

### まとめとその他のリソース

SQL Anywhere ASP.NET プロバイダと ASP.NET 4.0 の強化された Web サイト・テンプレートを利用することで、セ キュリティに対応した Web サイトを非常に簡単に構築できます。さらに、Visual Studio 2010 用の SQL Anywhere 統合 コンポーネントとその Entity Model のサポートは、EntityDataSources をデータバインド・サーバ・コントロールにバ インドすることにより、データ駆動型 Web アプリケーションの実装を可能にします。.NET 4.0 の新しい Dynamic Data 機能を使用すれば、マークアップや SQL クエリと格闘する必要なく、部分クラスを拡張するだけで、ビジネス・ ロジックを簡単に実装できます。

ホワイトペーパー、チュートリアル、サンプル・コードなどその他のリソースについては、以下のサイトの SQL Anywhere .NET Development Center を参照してください。

http://www.ianywhere.jp/developers/microsoft-net.html

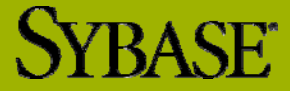